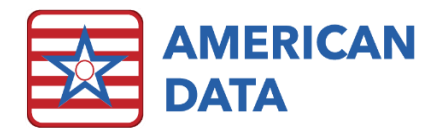

# Activity Assistant

| Activity Assistant<br>Access | Charting                     | Reports       | Schedules             | Internal Memo          |
|------------------------------|------------------------------|---------------|-----------------------|------------------------|
|                              | Chart Activity<br>Attendance | Diet List     | Resident<br>Schedules | Write Internal<br>Memo |
|                              | View/Edit<br>Today's Entries | Veteran List  | Activity<br>Schedule  | Check<br>Messages      |
|                              |                              | Birthday List |                       |                        |
|                              |                              | Allergy List  |                       |                        |

## Chart Activity Attendance

- From the Activity Assistant Access menu, click Chart Activity Attendance, select name(s) (hold down the CTRL key on the computer keyboard if needing to select more than one name). An activity note may be documented on several name(s) at one time if the selected name(s) all have the same activity, date, and participation level.
- Document the attendance by first selecting ACTIVITY ATTENDED or DID NOT ATTEND. Then select the activity type. Utilize "Other" if there is no viable option available.
- 3. When the calendar pops up, click onto the date of the activity, and click **OK** (or just click **OK** if the activity is on today's date).
- 4. Select the participation level (active, passive, declined without reason, declined not feeling well, declined, or unable to attend) and click OK.
- 5. When finished documenting on this screen, click the **Sign** button.

| ACTIVITY ATTENDED: 1:1 casino night folding/sorting items music-singalong shopping   DID NOT ATTEND: baking Catholic Rosary fund raising nails/manicure special interest group   balloon game checkers greeting cards painting student visit   barber community events happy hour party television   beauty shop/hair cooking holiday entertainment pastoral visit tending plants   Bible study crafts home visit pet visitation tic tac toe   bingo crocheting horse races picnic van rides   bird watching corssword ipad radio visiting with others                                                                                                    |
|----------------------------------------------------------------------------------------------------|
| DID NOT ATTEND: baking Catholic Rosary fund raising nails/manicure special interest group   balloon game checkers greeting cards painting student visit   barber community events happy hour party television   beauty shop/hair cooking holiday entertainment pastoral visit tending plants   Bible study crafts home visit pet visitation tic tac toe   bingo crocheting horse races picnic van rides   bird watching crossword ipad radio visiting with others                                                                                                    |
| balloon game checkers greeting cards painting student visit   barber community events happy hour party television   beauty shop/hair cooking holiday entertainment pastoral visit tending plants   Bible study crafts home visit pet visitation tic tac toe   bingo crocheting horse races picnic van rides   bird watching crossword ipad radio visiting with others                                                                                                    |
| barbercommunity eventshappy hourpartytelevisionbeauty shop/haircookingholiday entertainmentpastoral visittending plantsBible studycraftshome visitpet visitationtic tac toebingocrochetinghorse racespicnicvan ridesbird watchingcrosswordipadradiovisiting with others                                                                                                    |
| beauty shop/haircookingholiday entertainmentpastoral visittending plantsBible studycraftshome visitpet visitationtic tac toebingocrochetinghorse racespicnicvan ridesbird watchingcrosswordipadradiovisiting with othersbird watchingconserventindreadionvertice                                                                                                    |
| Bible studycraftshome visitpet visitationtic tac toebingocrochetinghorse racespicnicvan ridesbird watchingcrosswordipadradiovisiting with othersbird watchingcrosswordipadradiovisiting with others                                                                                                    |
| bingo crocheting horse races picnic van rides   bird watching crossword ipad radio visiting with others                                                                                                    |
| bird watching crossword ipad radio visiting with others                                                                                                    |
| black device and a summark survey in a different survey in a different survey in a diffe |
| birthday party current events ipod reading voting                                                                                                    |
| book club decorations knitting resident council walking                                                                                                    |
| bowling dominoes letter writing restaurant Wii game                                                                                                    |
| bunco entertainment movie sacraments worship service                                                                                                    |
| cards exercises music-hymn singing scrabble yard games                                                                                                    |
| other:                                                                                                    |

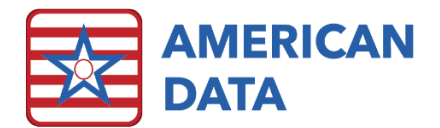

# View/Edit Today's Entries

This screen should be utilized to review entries that were completed today as well as edit any incorrect entries that may have been made.

#### Discontinue an entry or multiple entries

(i.e., an entry was made for the incorrect activity type, participation level, or date; an entry was made on a resident's record and shouldn't have been)

- 1. From the Activity Assistant Access menu, click the **View/Edit Today's Entries**. A view screen will load displaying all entries that were entered in on today's date.
- 2. If an incorrect entry is noted, click onto the entry, or multiple entries. This will turn the entry/entries red and is referred to as 'tagging' the entry.
- 3. Click onto Edit.
- 4. Select Discontinue, Discontinue All, or Discontinue Multiple Client Entries.
- 5. Answer Yes to question "Are you sure you want to discontinue selected entries?"
- 6. Notice that the entry or entries will gray out (indicating they have been removed from the active record).
- 7. Click **Go** to see your changes.

#### Copy an entry or multiple entries to a different resident name

(i.e., an entry was made for the incorrect resident, or you want to copy an entry onto more resident names)

- 1. From the Activity Assistant Access menu, click the **View/Edit Today's Entries**. A view screen will load displaying all entries that were entered in on today's date.
- 2. Click onto the entry, or multiple entries. This will turn the entry/entries red and is referred to as 'tagging' the entry.
- 3. Click onto Edit.
- 4. Select Copy One to Other Client(s) or Copy All to Other Client(s).
- 5. Select client name(s) and click OK.
- 6. The entry/entries will be coped into the selected records.
- 7. Click **Go** to see your changes (as long as all resident names were selected when entering the view screen originally).

### View/Print Reports

- 1. From the Activity Assistant Access menu, click the desired report button under the **Reports** column.
- 2. From the Name Selection screen, select the desired name(s) and click OK.
- 3. Select more than one resident by holding the CTRL key on the computer keyboard.
- 4. Choose the appropriate date range if prompted to do so.
- 5. The report preview appears.
- 6. Click the printer icon in the upper left corner to print.
- 7. Click **Close** to return to the Activities Access menu.

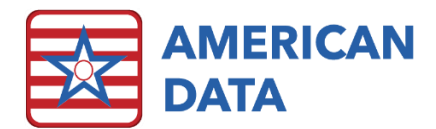

**Diet List:** Displays a list of all selected name(s) and their diet order, fluid requirements (i.e., moderately thick, fluid restriction), adaptive equipment used, etc.

**Veteran List:** Displays a list of all selected name(s) who have a note documented that they are a veteran. The branch and service will be listed as well.

**Birthday List:** Displays all selected name(s) with their birthdate and current age. The current default setup is that this report sorts in birth month order.

Allergy List: Displays all selected name(s) and their environmental and food allergies.

| Birthday List    |            |        |  |  |  |  |
|------------------|------------|--------|--|--|--|--|
| Name             | Birthdate  | Age    |  |  |  |  |
| Susan B. Anthony | 02/17/1937 | 84 Yrs |  |  |  |  |
| Lucille D Ball   | 03/21/1935 | 86 Yrs |  |  |  |  |
| Suzanne C Adams  | 03/26/1923 | 98 Yrs |  |  |  |  |
| Gretchin Bauer   | 06/25/1934 | 87 Yrs |  |  |  |  |
| Jerry N Ben      | 07/09/1932 | 89 Yrs |  |  |  |  |
| Henry G Black    | 07/11/1948 | 73 Yrs |  |  |  |  |
| Laura B Baker    | 07/19/1959 | 62 Yrs |  |  |  |  |
| Annie A Amy      | 10/10/1929 | 92 Yrs |  |  |  |  |
| Hannah D Andrews | 11/01/1945 | 76 Yrs |  |  |  |  |

#### Schedules

If your facility utilizes the resident scheduling in ECS,

these buttons will allow the user to see the different schedules. The first button for **Resident Schedules** will display the entire facility schedule for today. This includes care conference meetings, out of facility appointments, beauty shop appointments, or scheduled therapy.

The Activity Schedule button will display the activities that are scheduled for today.

Both schedules default to today but can be adjusted as the user would like. Click the arrows to the right/left of Now to switch between the days, or click onto **Week**, **Month**, or **Year** to see a different view. Click **Now** to return to the default view (today).

| List Day Week Month Year 🖓 Now 🖒 V | Wednesday - January 26, 2022 |
|------------------------------------|------------------------------|
|------------------------------------|------------------------------|

# Internal Memo

#### Write Internal Memo

- 1. From the Activity Assistant Access menu, click the Write Internal Memo button.
- 2. Once in the Internal Memo topic, the user will be presented with a pop-up that states, "This task has clients associated with it. Do you want to override your currently selected clients?" Always click **Yes**. (Messages written in this topic most likely will *not* have anything that belongs in their medical record, which is why a fake client is created to attach to this Internal Memo task so that all the messages written are on the fake client's record.)
- 3. Document the message to be sent.
- 4. Select a user group(s) to send the message to or click **pick user on Save** to select the person(s) from a user list once the entry is saved.

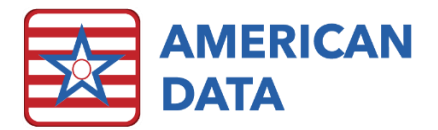

#### **Check Messages**

Click onto **Check Messages** button to open your inbox. Messages may be sorted into folders or tagged to assist in organizing. Messages may be sent when certain words are clicked onto within the system or may be sent manually if a user writes an internal memo following the steps described above. Double click onto a message to open/view it. Once completed, click onto **Exit** to return to your inbox. If done reviewing a message, highlight it and click onto the **Delete Message** button.

| 🔁 Inbox (27) | Subject                                   | Client         | From                  | Date/Time 🔻         | Site   |
|--------------|-------------------------------------------|----------------|-----------------------|---------------------|--------|
|              | Nursing / Fall Note / All                 | Duck, Daisy    | Waedekin, Jacquelyn M | 01/05/2022 11:41:57 | Site 1 |
|              | Nursing / Fall Note / All                 | Duck, Daisy    | Waedekin, Jacquelyn M | 01/05/2022 11:41:54 | Site 1 |
|              | Nursing / LOA/Rm Change/DC/Transfer / All | Duck, Daisy    | Waedekin, Jacquelyn M | 01/05/2022 11:40:28 | Site 1 |
|              | Nursing / Incident Note / All             | Duck, Daisy    | Waedekin, Jacquelyn M | 01/05/2022 11:40:26 | Site 1 |
|              | Nursing / Fall Note / All                 | Duck, Daisy    | Waedekin, Jacquelyn M | 01/05/2022 11:40:12 | Site 1 |
|              | Nursing / Incident Note / All             | Duck, Daisy    | Waedekin, Jacquelyn M | 01/05/2022 11:40:11 | Site 1 |
|              | Nursing / Fall Note / All                 | Duck, Daisy    | Waedekin, Jacquelyn M | 01/05/2022 11:38:35 | Site 1 |
|              | Nursing / Fall Note / All                 | Baker, Laura B | Waedekin, Jacquelyn M | 12/21/2021 15:47:57 | Site 1 |